## digicert SOALAN LAZIM

- 1. Bagaimana saya boleh mendapatkan Sijil Digital dari DIGICERT? Anda boleh mendapatkan sijil digital dengan langkah berikut
  - a) Muat turun Borang Permohonan Digisign ID Basic.
    Borang boleh dimuat turun dari www.digicert.com.my > Repository > Digicert
    Form>3. DIGISIGN Class 2 Application Form
  - b) Dokumen yang perlu disertakan bersama borang permohonan: Salinan MyKad atau Passport
  - c) Email kepada <u>sales@digicert.com.my</u> dan customercare@digicert.com.my atau hantar kepada DIGICERT Sdn. Bhd. No.3-20, Jalan 14/155B, Aked Esplanad , Bukit Jalil, 57000 Kuala Lumpur

Untuk pembayaran :

Bank-in melalui ATM atau atas talian Telegraphic Transfer (TT)

| : HSBC AMANAH MALAYSIA BERHAD         |
|---------------------------------------|
| : 001-460443-021                      |
| : KL MAIN, LEBOH AMPANG, KUALA LUMPUR |
| : HMABMYKL                            |
|                                       |

Bukti pembayaran haruslah dihantar atau email kepada sales@digicert.com.my dan customercare@digicert.com.my

Pemilihan penyimpanan (*storage media*) sijil digital perlu diputuskan oleh pihak penawar aplikasi sebelum pengguna mendapatkan sijil digital. Digicert menawarkan 3 bentuk media bagi menyimpan Sijil Digital Individu:-

i) Softcert

Sijil digital akan di simpankan ke dalam CD dan pengguna perlu instalasi sijil digital ke dalam PC.

ii) Kad Pintar (Smart Card)

Sijil digital akan di simpankan ke dalam kad pintar dan instalasi Software API untuk penggunaan kad pintar perlu di lakukan di PC. Anda juga perlu mempunyai pembaca kad pintar (*smartcard reader*) untuk membaca cip kad pintar.

iii) USB Token

Sijil digital akan di simpankan ke dalam cip yang terdapat dalam USB token. Untuk penggunaan pertama kali di sesebuah PC, instalasi Software API adalah automatik (plug&play) apabila USB Token diplugkan ke PC.

## Berapa lamakah masa untuk mendapatkan sijil digital ? Sijil digital akan diproses dalam masa 5 ke 7 hari waktu bekerja setelah menerima dokumen-dokumen dan pengesahan yang cukup daripada anda.

## digicert SOALAN LAZIM

3. Bagaimana jika saya terlupa kata laluan ?

Jika anda :

i) Menggunakan aplikasi eFiling sijil digital (LHDN - Roaming PKI): Lawati laman web e-Filing (https://e.hasil.gov.my) dan klik 'Terlupa Kata Laluan'. untuk set semula kata laluan baru, anda perlu ingat petunjuk kata laluan dan jawapan.

ii) Menggunakan Softcert (yang beli dari DIGICERT, bukan dari LHDN):

Sijil digital tersebut tidak lagi boleh digunakan lagi kerana sebagai langkah keselamatan, DIGICERT tidak menyimpan kata laluan anda. Anda digalakkan untuk melakukan salinan (*back-up*) sijil digital anda ke dalam CD atau *pendrive* semasa anda melakukan instalasi buat pertama kali.

iii) Menggunakan kad pintar/USB token

Sijil Digital anda adalah milik peribadi dan langkah keselamatan tinggi perlu di ambil kira bagi menghindar kecurian kata laluan. Oleh yang demikian, anda perlu menghantar kembali kad pintar/USB token tersebut ke pejabat DIGICERT bagi proses *unblocking*. DIGICERT akan memulangkan kad pintar anda setelah proses *unblocking* dilakukan

4. Bagaimana untuk saya melakukan *back-up* untuk *softcert* ? (Softcert yang diperolehi dari DIGICERT bukan dari LHDN)

Anda boleh menggunakan Internet Explorer dan ikut langkah di bawah :-

- i) Daripada Menu Explorer, pilih 'Internet Options' > di tab Content, klik 'Certificates' > Pilih 'Personal' dari sijil digital yang dipaparkan > Pilih sijil digital yang anda ingin simpan, kemudian klik 'Export'.
- ii)(Certificate Manager Export Wizard) Klik 'Next' > (Export Private Key) Tandakan 'Yes, export the private key' dan klik 'Next'.
- iii) (Export File Format) Tandakan 'Enable strong protection' dan klik 'Next' > (Password) Masukkan Password (password ini akan digunakan semasa Import (install semula sijil digital ke PC lain). Kemudian klik 'OK'
- iv) (File to Export) Pilih lokasi untuk simpan sijil digital dan nama file tersebut. Klik 'Save'
- v) Masukkan Password yang anda gunakan untuk melindungi sijil digital.

Untuk maklumat lebih lanjut, sila lawat laman web DIGICERT di <u>http://www.digicert.com.my</u> atau hubungi Khidmat Bantuan Pelanggan DIGICERT 603-89928888 atau email ke customercare@digicert.com.my